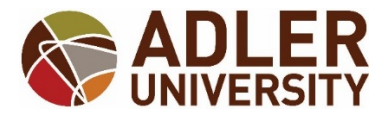

## HOW TO VIEW YOUR ADVISEE'S UNOFFICIAL TRANSCRIPT VIA SELF-SERVICE

1. In Self Service click on the "Daily Work" option, (it looks like a suitcase).

| <b>A</b> | Daily Work V Faculty V Faculty Overview          |       |           |  |       |  |  |  |  |  |
|----------|--------------------------------------------------|-------|-----------|--|-------|--|--|--|--|--|
| Ē        | Manage your courses by selecting a section below |       |           |  |       |  |  |  |  |  |
| ٠        | Online 2019 Spring 2 Term                        |       |           |  |       |  |  |  |  |  |
|          | Section                                          | Times | Locations |  | Books |  |  |  |  |  |
| -        | PCO-001-TEST: Student Orientation                | TBD   | TBD       |  |       |  |  |  |  |  |
| ۲        | Chicago 2018 Spring Term                         |       |           |  |       |  |  |  |  |  |

2. Select the "Advising" option.

## Select Advising Overview.

| A | Home                  |   | Daily Work 🗸                | Advising Adv        | ising Overview        |                         |                                           |                              |
|---|-----------------------|---|-----------------------------|---------------------|-----------------------|-------------------------|-------------------------------------------|------------------------------|
| Ē | Financial Information | ~ | Who wou<br>Find a student b | IId you like to we  | ork with?<br>low.     |                         |                                           |                              |
| 2 | Academics             | ~ | Name or ID:                 | P Type a name or ID | Filter: O Stud        | lent 🔿 Advisor 🔽 se     | arch                                      |                              |
| = | Daily Work            | ^ |                             |                     |                       |                         |                                           | Advisor(s):                  |
|   | • Advising            | ^ |                             | <u>M Angulo</u>     | 11                    | Student ID              | Registrar                                 | Takisha Jones<br>Sheba Jones |
|   | Advising Overview     |   |                             | õ 2                 | 000-2019 Ellucian Cor | npany L.P. and its affi | iliates. All rights reserved. <u>Priv</u> | acy View Details             |

3. Select the student's name from the list of your advisees *OR* type in the student's name or seven digit ID and then select "View Details".

| •        | Daily Work V Advising V Adv                                                         | ising Overview    |                  |           |                                             |  |  |
|----------|-------------------------------------------------------------------------------------|-------------------|------------------|-----------|---------------------------------------------|--|--|
| <br>≘    | Who would you like to work with?<br>Find a student by searching or selecting below. |                   |                  |           |                                             |  |  |
| ۲        | Name or ID: P Type a name or ID                                                     | Filter: O Student | t Advisor Search |           |                                             |  |  |
| <b>₽</b> | M Angulo                                                                            | <u></u>           | Student ID       | Registrar | Advisor(s):<br>Takisha Jones<br>Sheba Jones |  |  |

4. Select the student's *"Unofficial Transcript"* tab.

Click the "Graduate Transcript Grouping Transcript" link.

|        | Daily Work $\lor$ | Advisinį                                              | g ~ Ad                                   | vising Overview       |            |                     |                 |                         |               |                         |                                   |                 |
|--------|-------------------|-------------------------------------------------------|------------------------------------------|-----------------------|------------|---------------------|-----------------|-------------------------|---------------|-------------------------|-----------------------------------|-----------------|
| Ħ<br>≘ | Advisee I         | Details<br><sup>sees</sup>                            |                                          |                       |            |                     |                 |                         |               | Search for courses      |                                   | ٩               |
| ¢      |                   | M Angu<br>Student ID:<br>Program(s):<br>Advisor(s): T | <b>Ilo</b><br>Registrar<br>Takisha lones | Sheba lones           |            |                     |                 |                         | Course Pla    | an last reviewed on 10/ | Review Compl<br>29/2018 by Jones, | lete<br>, Sheba |
| 3      | Course Plan       | Timeline                                              | Progress                                 | Course Catalog        | Notes      | Plan Archive        | Test cores      | Unofficial Transcript   | Grides        |                         |                                   |                 |
|        | Gradua            | These docum                                           | ents are und<br>Grouping Tra             | official and should r | not replac | e the official sign | ed and sealed t | ranscript provided by t | he registrar. |                         |                                   |                 |

5. An Adobe pop up box will appear.

Select Open with Adobe.

A PDF version of your student's transcript will appear.

| <b>♠</b> | Advisee I       | Details<br>sees                                                                                                    | Opening Angulo, Marilu, 0026364_1_10_2019.pdf                                                                                                    | th for courses Q                                      |
|----------|-----------------|----------------------------------------------------------------------------------------------------|----------------------------------------------------------------------------------------------------|-------------------------------------------------------|
| ¢<br>4   |                 | <b>M Angulo</b><br>Student ID:<br>Program(s): Registrar<br>Advisor(s): Takisha Jones, Sheba Jones                    | You have chosen to open:<br>Angulo_Marilu                                                                                                    | Review Complete<br>ewed on 10/29/2018 by Jones, Sheba |
| ٢        | Course Plan     | Timeline Progress Course Catalog Notes Plan Archi These documents are unofficial and should not replace the official | <ul> <li>Open with Adobe Acrobat Reader DC (default) ▼</li> <li>Save File</li> <li>Do this <u>a</u>utomatically for files like this from now on.</li> <li>OK Cancel</li> </ul> |                                                       |
|          | 🗎 <u>Gradua</u> | ate Transcript Grouping Transcript                                                                                   |                                                                                                    |                                                       |